## 【事前準備】蔵衛門CamをBluetoothに接続する①

現場ではスピーカーの音声での通話が聞き取りにくい場合がございます。 事前に蔵衛門CamへBluetoothイヤホンを設定することをお勧めします。

歯車のアイコンをタップし、設定画面を開きま す。

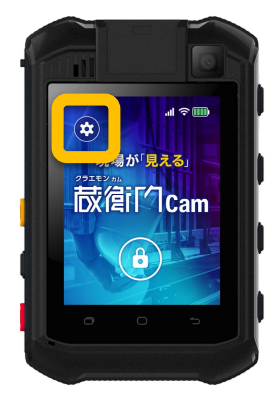

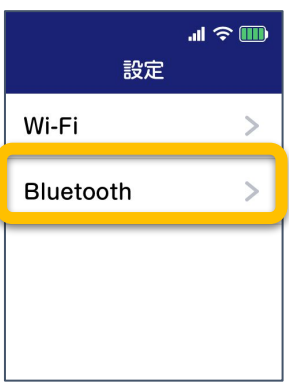

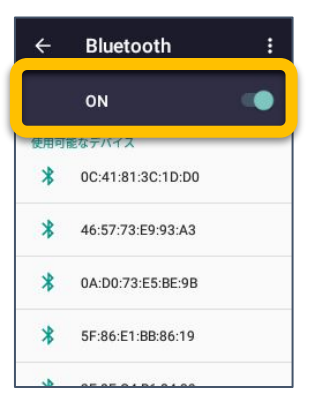

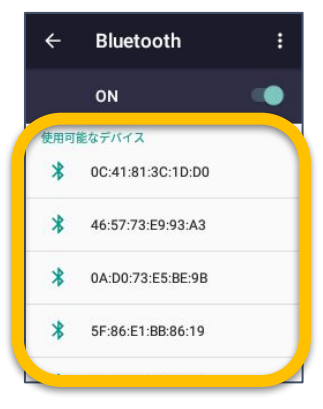

2 【Bluetooth】をタップし、Bluetooth設定画面を 開きます。

OFFボタンをタップしてONに切り替え、Bluetooth 機能を有効にします。

4 接続可能な機器の一覧が表示されるので、接 続(ペアリング)する機器をタップして選択しま す。

## 【事前準備】衛門CamをBluetoothに接続する②

現場ではスピーカーの音声での通話が聞き取りにくい場合がございます。 事前に蔵衛門CamへBluetoothイヤホンを設定することをお勧めします。

接続が確立すると、「ペアリングされたデバイ スリスト」内で「接続」と表示されます。

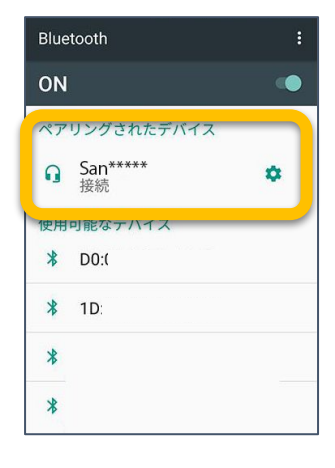